**Uwaga:** niektóre wersje przeglądarki Google Chrome nie pozwalają na dołączanie załącznika (Oświadczenia). W takim przypadku skorzystaj z innej przeglądarki.

1. Wpisz w pasku adresu: <u>www.epuap.gov.pl</u>

## 2. W polu wyszukiwania wpisz: kwarantanna

| kwarantanna        | Q |
|--------------------|---|
| Kwarantanna Domowa |   |

Kliknij na liście rozwijalnej (pod spodem) Kwarantanna Domowa (jest to najkrótsza ścieżka przejścia na przedmiotową stronę)

## 3. Zostaniesz przeniesiony na stronę:

## Kwarantanna Domowa

Składanie oświadczeń przez obywateli o braku możliwości zainstalowania aplikacji Kwarantanna Domowa

4. Kliknij przycisk: Załatw sprawę

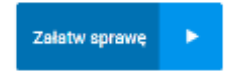

5. Zostaniesz przeniesiony na stronę: gov.pl Serwis Rzeczypospolitej Polskiej

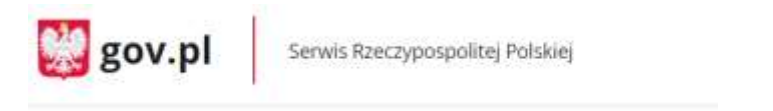

- 6. Wybierz jedną z udostępnionych na stronie możliwości logowania.
- 7. Po zalogowaniu zostaniesz przeniesiony na stronę:

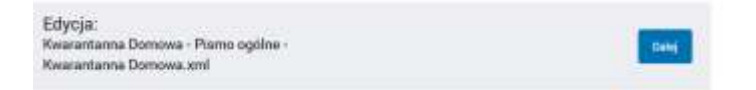

8. Na dole strony wybierz rodzaj pisma z listy rozwijalnej inne pismo oraz jako tytuł pisma wpisz Oświadczenie.

| Rodzaj pisma: |   |    |  |
|---------------|---|----|--|
| inne pismo    | ۲ | 0  |  |
| Tytuł pisma:  |   |    |  |
| Oświadczenie  |   | 00 |  |

9. W tabeli poniżej wpisz treść pisma, np. W załączeniu przesyłam Oświadczenie

10. Zaznacz oświadczanie oraz wciśnij przycisk "+" pod słowem "Załączniki" w celu dodania załącznika (Oświadczenia).

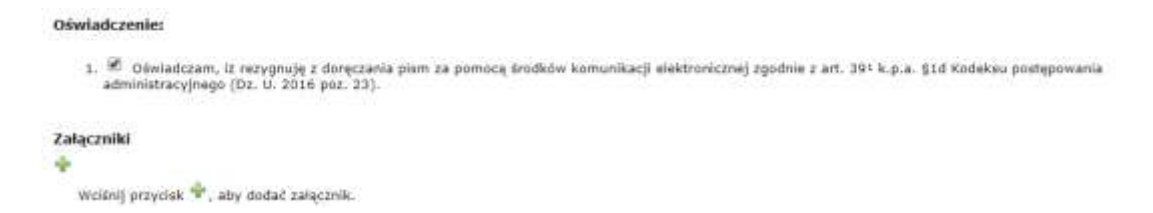

- 11. Kliknij: Wybierz załącznik
- 12. Kliknij przycisk: Dodaj plik z dysku

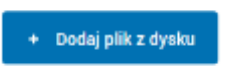

- 13. Dołącz wypełnione i podpisane swoje Oświadczenie
- 14. Kliknij przycisk: Zapisz oraz Dalej

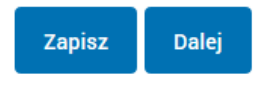